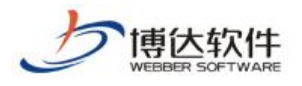

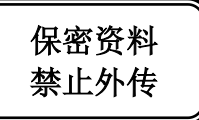

# 培训手册

## --系统管理之站点管理与备份恢复

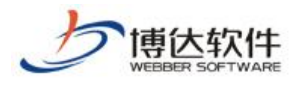

### 一、 站点管理

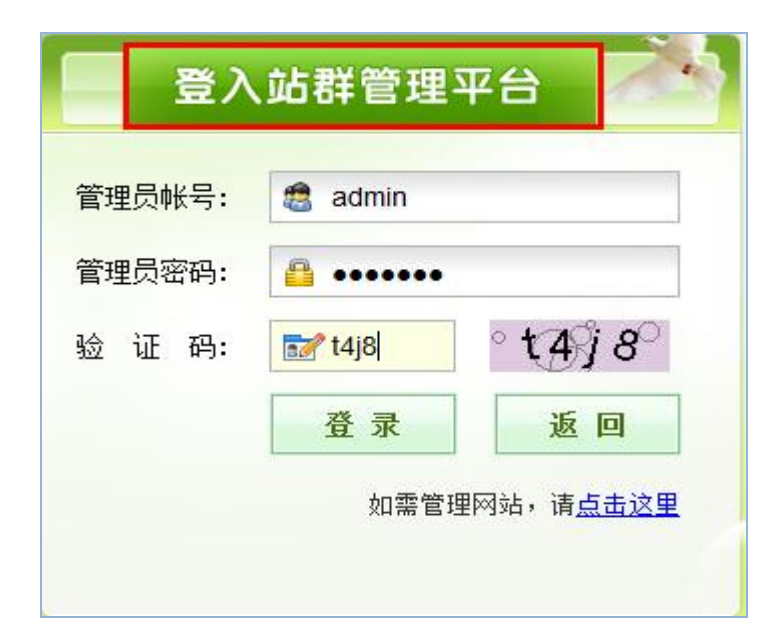

#### 1.1 新增站点

| 欢迎您,系统管<br>站点管理<br>新增<br>新增                  | 管理员<br>站群备份恢复   用户与组织   站群统计   站群<br>当前位置:站点管理>>所有站点<br>网站 删除网站 停止网站 排序 发布网<br>站,请点击新增网站按钮添加!                                                                                                    | 安全   多机发布   站群体检   站群设置   配置管理<br>站 全 选 全不选 当前网站0个 (最多:50个) |
|----------------------------------------------|----------------------------------------------------------------------------------------------------|-------------------------------------------------------------|
| 雪前位置: 靖,     阿站名称     阿站帐号     网站城名     网站城名 | 点管理>>新增网站 ★*网站 ★ 可以使用中文.最长20个字符 ★ 网站帐号必须以小写英文字母开头 ● 使用默认域名 ● 使用默认域名 ● 任何指向本服务器的域名或III均可访问本站 ● 其他站点配置的虚拟域名除外 ● 最多只有一个网站可以使用默认域名 ● 建议只有一个站点时或为主站时使用 域名: >达填,仅用作显示和站点间链接使用;任何指向本服务器的域名或III均可访问本站;支持中文、ip等类型域名。 | <ul> <li>         ・</li></ul>                               |
| 网站管理员帐号<br>网站管理员密码<br>网站管理员密码确认<br>确定 返回     | 此处只是把域名绑定到站点上,若想让用户正确访问到本站,<br>② 选择管理员 ◎ 添加管理员 根据下面的提示,为本站新增<br>yi * 管理员帐号必须以小写英文字母开<br>●●●●●●●●●● * 密码长度为7到20位,密码设置时以下四种                                                                                   |                                                             |

点击确定,弹出如下提示,点击确定,则网站创建成功。

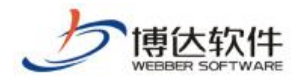

#### ★保密资料,禁止外传

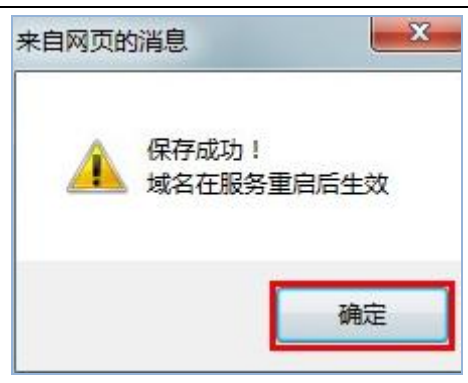

#### 1.2 管理站点 (删除、停止、发布等)

如下图,勾选需要进行设置的站点,可以对该站点进行删除、停止、发布等操作。

| 🤹 当前位     | 击: 站点官理>>炉                             | 何妬点                         |        | _                             |                               |                           |          |
|-----------|----------------------------------------|-----------------------------|--------|-------------------------------|-------------------------------|---------------------------|----------|
| 新增网站      | 删除网站                                   | 停止网站 排序                     | 发布网边   | 占 全选                          | 全不选                           | 当前网站2个                    | (最多: 50个 |
| 名         | 称: ★★★★◇幼                              | (四時日前夜)                     | C      | 名称: **网站                      | 占<br>//                       |                           |          |
|           | 名: <u>http://www.</u><br>期: 2013-05-16 | <u>70(新加國名)</u><br>14:13:20 |        | 或名: <u>http:</u><br>日期: 2013- | <u>//www.you</u><br>05-16 14: | <u>rdomain.c</u><br>15:38 |          |
| ● 投       | 递:设置                                   |                             | 0      | 投递:设置                         |                               |                           |          |
| 🔲 ceshi 💈 | 輯                                      |                             | 🔽 .est | 编辑                            |                               |                           |          |
| ceshi g   |                                        |                             | 🔽 .est | <u>编辑</u>                     |                               |                           |          |

- 二、 站群备份恢复
  - 2.1 站群备份

点击站群备份,如下图所示:

| 系统管理员                                                                                                    | 区退出 |
|----------------------------------------------------------------------------------------------------|-----|
| 理   <mark>站群备份恢复</mark>   用户与组织   站群统计   站群安全   多机发布   站群体检   更多>>                                                                                                    |     |
| State State S | D   |
| 请选择备份类型:                                                                                                    |     |
| <ul> <li>全备份(包含所有站点文件及媒体库文件,推荐使用增重方式)</li> <li>文件增重备份</li> <li>不备份超大文件</li> <li>只备份数据</li> </ul>                                                                                                    |     |
| 立即备份 配置计划 备份包自动清理配置 异地备份配置 查看设置信息                                                                                                    | ]   |
| 警告:您目前还没有配置备份计划!请您尽快配置合适的备份计划以保障系统安全运行。                                                                                                    |     |
| <ul> <li>说明</li> <li>1. 站群备份将一次性备份所有的网站。</li> <li>2. 建议使用增量备份</li> </ul>                                                                                                    |     |

点击立即备份按钮,如下图所示:

**西安博达软件股份有限公司** 地址:中国•西安市高新区科技四路 209 号东办公楼 4 层 邮编:710065 XI'AN WEBBER SOFTWARE CO., LTD. 电话:+86-29-82681001 传真:+86-29-82682009 网址:www.chinawebber.com 第 3 页 共 5 页

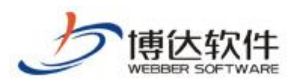

| 👊 当前位置  | 號 站群备份恢复>>站群备份           | Ø |
|---------|--------------------------|---|
| 当前备份状态: |                          |   |
| 备份类型:   | 系统全备份(包含文件与数据,增量备份)      |   |
| 开始时间:   | 2013年6月17日 11:25:00      |   |
| 结束时间:   |                          |   |
| 当前进度:   |                          |   |
| 当前状态:   | 备份数据库数据(数据表: wbstylesys) |   |
|         |                          |   |

点击配置计划按钮,如下图所示:

| 任务名:                 | 系统备份                    |
|----------------------|-------------------------|
| 可诜配罟:                | 🗹 文件増重备份 🔲 不备份超大文件      |
| 任务描述:                | 全备份 2013-05-16 14:50:19 |
| 计划 <mark>开始时间</mark> | 年月日                     |
| 执行时间:                | 0时 ▼ 0分 ▼               |
|                      | ◎ 再天                    |
|                      | ◎ 異周 周一 ▼               |
|                      | ◎ 毎月 1日 ▼               |
|                      | ◎ 專隔 0天 ▼ 0小时 ▼ 0分 ▼    |
|                      | 一一次性执行                  |
|                      | 确定取消                    |

点击备份包自动清理按钮,弹出如下图所示:

|          | 备份包自动清理配置                                                                                                    |
|----------|----------------------------------------------------------------------------------------------------|
| 自动清理开关:  | 关闭 一开启 若开启自动清理功能,则系统会在备份时自动清理掉不符合保留规则的备份包。                                                                                              |
| 清理规则:    | <ul> <li>保留最近一定时间内的备份包</li> <li>保留30 天以内的所有备份包,超过此天数每月保留3 个备份包,其余的自动清理.</li> <li>保留最近一定数里的备份包</li> <li>保留最近的10 个备份包,其余的自动清理.</li> </ul> |
| 保留数据备份包: | ⑦不保留,允许自动清理 ④保留,不清理 选中"保留,不清理"时,不会对纯数据的备份包进行清理操作,反之则进行清理。                                                                               |
| 补充说明:    | 1. 完整包和数据包可以被锁定, 锁定后不会被自动清理.<br>2. 增量包和分卷包会根据所对应的完整包或数据包来判断是否进行清理.<br>3. 如果增量包对应的完整包不存在, 该增量包也会被自动清理掉.<br>确定 取消                         |

#### 2.2 站群恢复

**西安博达软件股份有限公司** 地址:中国•西安市高新区科技四路 209 号东办公楼 4 层 邮编:710065 XI'AN WEBBER SOFTWARE CO., LTD. 电话:+86-29-82681001 传真:+86-29-82682009 网址:www.chinawebber.com 第 4 页 共 5 页

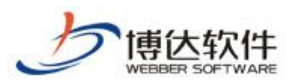

★保密资料,禁止外传

| ž                | 名称                  |    |    |   | 类型  | ±,    | h  | 日期         |       | 备份制  | 口检测          |
|------------------|---------------------|----|----|---|-----|-------|----|------------|-------|------|--------------|
| vsb_media_13061' | 7.000.zip <u>下载</u> | 删除 | 锁定 | Ţ | 完整包 | 11166 | КВ | 2013/06/17 | 11:32 | 全检通过 | <u>完整检测</u>  |
| vsb_media_130517 | 7.001.zip <u>下载</u> | 删除 |    | ť | 曾里包 | 11166 | КB | 2013/06/17 | 11:25 | 全检通过 | <u>完整检测</u>  |
| vsb_media_130517 | 7.000.zip <u>下载</u> | 删除 | 锁定 | Ę | 完整包 | 1736  | КB | 2013/05/17 | 10:07 | 全检通过 | <u>完整检测</u>  |
| 🕈 install. zip 下 | i 🔒                 |    |    | ŧ | 刃始包 | 1725  | KΒ | 2013/03/04 | 16:58 | 快检通过 | <u> 完整检测</u> |
|                  |                     |    |    |   |     |       |    |            |       |      |              |
|                  |                     |    |    |   |     |       |    |            |       |      |              |

选择要恢复的某一天的系统备份包,点击下面的"恢复"按钮即可。